# KRAMER

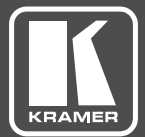

# USER MANUAL

MODEL:

FC-70R RS-232 to USB Converter

www.kramerAV.com

## Contents

| 1    | Introduction                                | 1  |
|------|---------------------------------------------|----|
| 2    | Getting Started                             | 2  |
| 2.1  | Achieving the Best Performance              | 2  |
| 2.2  | Safety Instructions                         | 2  |
| 2.3  | Recycling Kramer Products                   | 3  |
| 3    | Overview                                    | 4  |
| 3.1  | Defining the FC-70R RS-232 to USB Converter | 5  |
| 4    | Connecting the FC-70R                       | 6  |
| 5    | Recommended RS-232 Connection Parameters    | 7  |
| 6    | FC-70R Commands                             | 8  |
| 7    | Technical Specifications                    | 13 |
| Figu | Ires                                        |    |

| Figure 1: FC-70R RS-232 to USB Converter                | 5 |
|---------------------------------------------------------|---|
| Figure 2: Connecting the FC-70R RS-232 to USB Converter | 6 |

## 1 Introduction

Welcome to Kramer Electronics! Since 1981, Kramer Electronics has been providing a world of unique, creative, and affordable solutions to the vast range of problems that confront video, audio, presentation, and broadcasting professionals on a daily basis. In recent years, we have redesigned and upgraded most of our line, making the best even better!

Our 1,000-plus different models now appear in 14 groups that are clearly defined by function: GROUP 1: Distribution Amplifiers; GROUP 2: Switchers and Routers; GROUP 3: Control Systems; GROUP 4: Format/Standards Converters; GROUP 5: Range Extenders and Repeaters; GROUP 6: Specialty AV Products; GROUP 7: Scan Converters and Scalers; GROUP 8: Cables and Connectors; GROUP 9: Room Connectivity; GROUP 10: Accessories and Rack Adapters; GROUP 11: Sierra Video Products; GROUP 12: Digital Signage; GROUP 13: Audio; and GROUP 14: Collaboration.

Congratulations on purchasing your Kramer **FC-70R** RS-232 to USB Converter. This product is used to control HSL secured products and is ideal for:

- High-security organizations
- Government, military and financial branches
- Any organization that handles sensitive and confidential information

## 2 Getting Started

We recommend that you:

- Unpack the equipment carefully and save the original box and packaging materials for possible future shipment
- Review the contents of this user manual

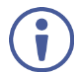

Go to <u>www.kramerav.com/downloads/FC-70R</u> to check for up-to-date user manuals, application programs, and to check if firmware upgrades are available (where appropriate).

### 2.1 Achieving the Best Performance

To achieve the best performance:

- Use only good quality connection cables (we recommend Kramer highperformance, high-resolution cables) to avoid interference, deterioration in signal quality due to poor matching, and elevated noise levels (often associated with low quality cables)
- Do not secure the cables in tight bundles or roll the slack into tight coils
- Avoid interference from neighbouring electrical appliances that may adversely
  influence signal quality
- Position your FC-70R away from moisture, excessive sunlight and dust

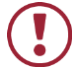

This equipment is to be used only inside a building. It may only be connected to other equipment that is installed inside a building.

## 2.2 Safety Instructions

| 7 | Caution: | There are no operator serviceable parts inside the unit                     |
|---|----------|-----------------------------------------------------------------------------|
|   | Warning: | Use only the Kramer Electronics power supply that is provided with the unit |
|   | Warning: | Disconnect the power and unplug the unit from the wall<br>before installing |

## 2.3 Recycling Kramer Products

The Waste Electrical and Electronic Equipment (WEEE) Directive 2002/96/EC aims to reduce the amount of WEEE sent for disposal to landfill or incineration by requiring it to be collected and recycled. To comply with the WEEE Directive, Kramer Electronics has made arrangements with the European Advanced Recycling Network (EARN) and will cover any costs of treatment, recycling and recovery of waste Kramer Electronics branded equipment on arrival at the EARN facility. For details of Kramer's recycling arrangements in your particular country go to our recycling pages at <u>www.kramerav.com/support/recycling/</u>.

## 3 Overview

**FC-70R** is a protocol translator from RS-232 to USB signals to allow remote control of HSL secure and non-secure products. HSL products are controlled using keyboard, mouse and touch display (KVM combiners). **FC-70R** translates RS-232 control commands to enable remote control on secured KVM and KVM combiners.

### The FC-70R features:

- Enhanced Usability & Remote Control Operates with HSL secure KVM, KM and Combiner products.
- Easy and Intuitive User Interface Graphical user interface when connected to Kramer control.
- Remote Switching When connected to Kramer Control or Kramer RC devices.
- Standards Compliance Maintains ELA4+ and PPSV3.0 of HighSecLabs products.
- Connection Ports Connects to HSL products via the USB port and to an external controller via the RS-232 port.
- USB Powered Powered from the USB line. No power supply needed.

## 3.1 Defining the FC-70R RS-232 to USB Converter

This section defines the FC-70R.

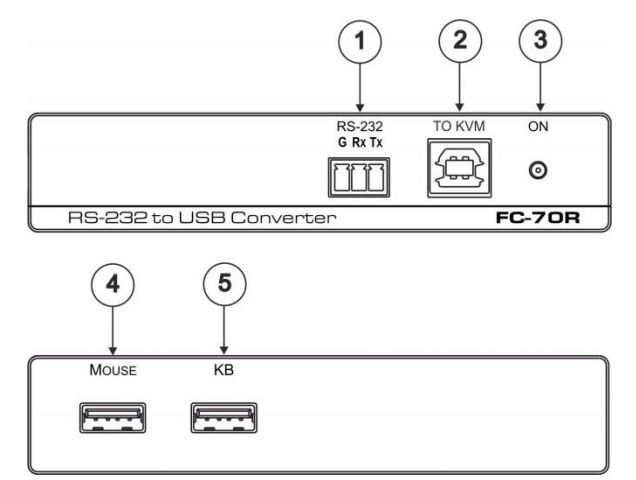

### Figure 1: FC-70R RS-232 to USB Converter

| # | Feature               | Function                                           |
|---|-----------------------|----------------------------------------------------|
| 1 | RS-232 Terminal Block | Connects to a control device                       |
| 2 | USB-B Connector       | Connects to a KVM or KVM combiner being controlled |
| 3 | ON LED                | Lights when the device is powered on               |
| 4 | MOUSE USB-A Connector | Connects to a USB mouse                            |
| 5 | KB USB-A Connector    | Connects to a USB keyboard                         |

## 4 Connecting the FC-70R

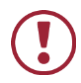

Always switch off the power to each device before connecting it to your **FC-70R**. After connecting the devices to your **FC-70R**, connect its power and then switch on the power to each device.

To connect the **FC-70R**, as illustrated in the example in Figure 2, do the following:

- Connect the USB-B connector on the back of the FC-70R to the USB keyboard connection of the KVM or KVM combiner. The FC-70R receives power over this connection.
- Using an RS-232 cable, connect a control device (for example, an SL-1N) to the RS-232 3-pin terminal block.
- 3. Connect a keyboard and mouse to the USB-A connectors.

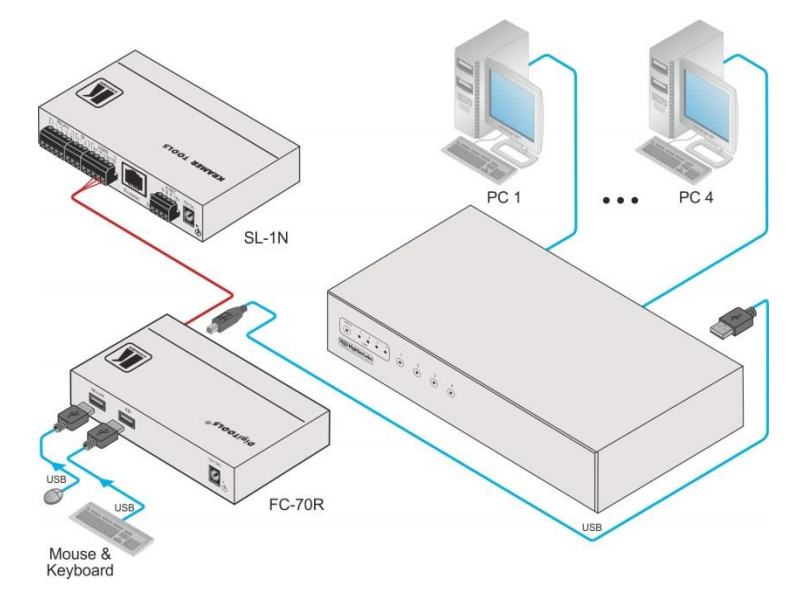

Figure 2: Connecting the FC-70R RS-232 to USB Converter

## 5 Recommended RS-232 Connection Parameters

- Speed 115200bps
- Data bits 8
- Stop bits 1
- Parity None
- Flow Control None

## 6 FC-70R Commands

Every command must start with #.

When a connection is established, send the first command "#ANATF 1" to reset the translator.

Every KB command to an HSL device starts with one of the following commands:

#ANATR - R CTRL | R CTRL

#ANATL – L CTRL | L CTRL

#ANATR F11 - R CTRL | R CTRL | F11 |

#ANATL F11 - L CTRL | L CTRL | F11 |

This is followed by a letter or a number in HEX based on the below table:

| Command          | Hex Code |
|------------------|----------|
| #define KEY_NONE | 00       |
| #define KEY_A    | 04       |
| #define KEY_B    | 05       |
| #define KEY_C    | 06       |
| #define KEY_D    | 07       |
| #define KEY_E    | 08       |
| #define KEY_F    | 09       |
| #define KEY_G    | 0A       |
| #define KEY_H    | 0B       |
| #define KEY_I    | 0C       |
| #define KEY_J    | 0D       |
| #define KEY_K    | 0E       |
| #define KEY_L    | 0F       |
| #define KEY_M    | 10       |
| #define KEY_N    | 11       |
| #define KEY_O    | 12       |
| #define KEY_P    | 13       |
| #define KEY_Q    | 14       |
| #define KEY_R    | 15       |
| #define KEY_S    | 16       |
| #define KEY_T    | 17       |
| #define KEY_U    | 18       |
| #define KEY_V    | 19       |
| #define KEY_W    | 1A       |
| #define KEY_X    | 1B       |
| #define KEY_Y    | 1C       |

| Command                   | Hex Code |
|---------------------------|----------|
| #define KEY_Z             | 1D       |
| #define KEY_1             | 1E       |
| #define KEY_2             | 1F       |
| #define KEY_3             | 20       |
| #define KEY_4             | 21       |
| #define KEY 5             | 22       |
| #define KEY 6             | 23       |
| #define KEY 7             | 24       |
| #define KEY 8             | 25       |
| #define KEY 9             | 26       |
| #define KEY 0             | 27       |
| #define KEY_RETURN        | 28       |
| #define KEY_ESCAPE        | 29       |
| #define KEY_BACKSPACE     | 2A       |
| #define KEY_TAB           | 2B       |
| #define KEY_SPACE         | 20       |
| #define KEY_MINUS         | 20<br>2D |
| #define KEY_EQUAL         | 25<br>2F |
| #define KEY_BRACKET LEET  | 2E<br>2E |
| #define KEY_BRACKET_ELETT | 30       |
| #define KEY_BACKSLASH     | 31       |
| #define KEY_EUROPE_1      | 32       |
| #define KEY_SEMICOLON     | 32       |
|                           | 34       |
| #define KEY_GRAVE         | 34       |
| #define KEY_COMMA         | 36       |
|                           | 30       |
|                           | 20       |
| #define KEY_CARS_LOCK     | 30       |
| #define KEY_E1            | 39       |
|                           | 3A<br>2D |
|                           | 3B       |
| #define KEY_F3            | 30       |
|                           | 30       |
|                           | 3E       |
|                           | 3F       |
|                           | 40       |
| #define KEY_F8            | 41       |
| #define KEY_F9            | 42       |
| #define KEY_F10           | 43       |
| #define KEY_F11           | 44       |
| #define KEY_F12           | 45       |
| #define KEY_PRINT_SCREEN  | 46       |
| #define KEY_SCROLL_LOCK   | 47       |
| #define KEY_PAUSE         | 48       |
| #define KEY_INSERT        | 49       |

| Command                     | Hex Code |
|-----------------------------|----------|
| #define KEY_HOME            | 4A       |
| #define KEY_PAGE_UP         | 4B       |
| #define KEY_DELETE          | 4C       |
| #define KEY_END             | 4D       |
| #define KEY_PAGE_DOWN       | 4E       |
| #define KEY_ARROW_RIGHT     | 4F       |
| #define KEY_ARROW_LEFT      | 50       |
| #define KEY_ARROW_DOWN      | 51       |
| #define KEY_ARROW_UP        | 52       |
| #define KEY_NUM_LOCK        | 53       |
| #define KEY_KEYPAD_DIVIDE   | 54       |
| #define KEY_KEYPAD_MULTIPLY | 55       |
| #define KEY_KEYPAD_SUBTRACT | 56       |
| #define KEY_KEYPAD_ADD      | 57       |
| #define KEY_KEYPAD_ENTER    | 58       |
| #define KEY_KEYPAD_1        | 59       |
| #define KEY_KEYPAD_2        | 5A       |
| #define KEY_KEYPAD_3        | 5B       |
| #define KEY_KEYPAD_4        | 5C       |
| #define KEY_KEYPAD_5        | 5D       |
| #define KEY_KEYPAD_6        | 5E       |
| #define KEY_KEYPAD_7        | 5F       |
| #define KEY_KEYPAD_8        | 60       |
| #define KEY_KEYPAD_9        | 61       |
| #define KEY_KEYPAD_0        | 62       |
| #define KEY_KEYPAD_DECIMAL  | 63       |
| #define KEY_EUROPE_2        | 64       |
| #define KEY_APPLICATION     | 65       |
| #define KEY_POWER           | 66       |
| #define KEY_KEYPAD_EQUAL    | 67       |
| #define KEY_F13             | 68       |
| #define KEY_F14             | 69       |
| #define KEY_F15             | 6A       |
| #define KEY_CONTROL_LEFT    | E0       |
| #define KEY_SHIFT_LEFT      | E1       |
| #define KEY_ALT_LEFT        | E2       |
| #define KEY_GUI_LEFT        | E3       |
| #define KEY_CONTROL_RIGHT   | E4       |
| #define KEY_SHIFT_RIGHT     | E5       |
| #define KEY_ALT_RIGHT       | E6       |
| #define KEY_GUI_RIGHT       | E7       |

For example, to go full screen on channel 1 while using a K424F combiner, send the following command:

#ANATL 1E - select channel 1.

#ANATL 09 - Full screen on channel 1.

The following table lists optional commands that can be sent to the combiner and KVM switcher:

| KB Hotkey       |                   | Description                                          | Translator Co | ode                         |
|-----------------|-------------------|------------------------------------------------------|---------------|-----------------------------|
| L CTRL   L CTRL | 1                 | Switch to channel 1                                  | #ANATL        | 1E                          |
| L CTRL   L CTRL | 2                 | Switch to channel 2                                  | #ANATL        | 1F                          |
| L CTRL   L CTRL | 3                 | Switch to channel 3                                  | #ANATL        | 20                          |
| L CTRL   L CTRL | 4                 | Switch to channel 4                                  | #ANATL        | 21                          |
| L CTRL   L CTRL | 5                 | Switch to channel 5                                  | #ANATL        | 22                          |
| L CTRL   L CTRL | 6                 | Switch to channel 6                                  | #ANATL        | 23                          |
| L CTRL   L CTRL | 7                 | Switch to channel 7                                  | #ANATL        | 24                          |
| L CTRL   L CTRL | 8                 | Switch to channel 8                                  | #ANATL        | 25                          |
| L CTRL   L CTRL | F1                | Load preset #1                                       | #ANATL        | 3A                          |
| L CTRL   L CTRL | F2                | Load preset #2                                       | #ANATL        | 3B                          |
| L CTRL   L CTRL | F3                | Load preset #3                                       | #ANATL        | 3C                          |
| L CTRL   L CTRL | F4                | Load preset #4 (tile button preset)                  | #ANATL        | 3D                          |
| L CTRL   L CTRL | F5                |                                                      | #ANATL        | 3E                          |
| L CTRL   L CTRL | F6                |                                                      | #ANATL        | 3F                          |
| L CTRL   L CTRL | F11 B             | Set relative mouse mode                              | #ANATL F11    | 05                          |
| L CTRL   L CTRL | F11 C             | Reset relative mouse mode                            | #ANATL F11    | 06                          |
| L CTRL   L CTRL | F11 M             | Toggle dual-mouse-mode option                        | #ANATL F11    | 10                          |
| L CTRL   L CTRL | F11 I             | Toggle left/right control key                        | #ANATL F11    | 0C                          |
| L CTRL   L CTRL | F11 E             | Toggle enable/disable-external-switching             | #ANATL F11    | 08                          |
| L CTRL   L CTRL | F11 H             | Toggle enable/disable-cursor-parking option          | #ANATL F11    | 0B                          |
| L CTRL   L CTRL | F11 R             | Reset to factory defaults                            | #ANATL F11    | 15                          |
| L CTRL   L CTRL | U                 | User mode                                            | #ANATL        | 18                          |
| L CTRL   L CTRL | F11 F [16]        | Toggle freeze-channel-laver option                   | #ANATL F11    | 09 (1E, 1F, 20, 21, 22, 23) |
| L CTRL   L CTRL | F11 F R           | Unfreeze all channel layers                          | #ANATL F11    | 09 15                       |
| L CTRL   L CTRL | F11 L             | Toggle cloning video output (Note 1)                 | #ANATL F11    | 0F                          |
| L CTRL   L CTRL | F11<br>{J,K}{J,K} | Output source configuration (Note 2)                 | #ANATL F11    | 0D, 0E                      |
| L CTRL   L CTRL | -                 | Decrease window scaling by one                       | #ANATL        | 2D                          |
| L CTRL   L CTRL | +                 | Increase window scaling by one                       | #ANATL        | 2E                          |
| L CTRL   L CTRL | Y                 | Auto scale window exactly - not keeping aspect ratio | #ANATL        | 1C                          |
| L CTRL   L CTRL | w                 | Auto scale window according to its least dimension   | #ANATL        | 1A                          |
| L CTRL   L CTRL | F                 | Maximize window                                      | #ANATL        | 09                          |
| L CTRL   L CTRL | z                 | Undo maximize - accepted only immediately after      | #ANATL        | 1D                          |

| KB Hotkey       |   | Description       | Translator Code |    |
|-----------------|---|-------------------|-----------------|----|
| L CTRL   L CTRL | Q | Quad tile windows | #ANATL          | 14 |
| L CTRL   L CTRL | U | Enter user mode   | #ANATL          | 18 |
| L CTRL   L CTRL | 0 | Enter system mode | #ANATL          | 12 |
| L CTRL   L CTRL | S | Enter scale mode  | #ANATL          | 16 |

Note 1: Active only in single background size mode with dual display HW

Note 2: Active only in **double** background size mode with dual display HW

## 7 Technical Specifications

| PORTS:                                              | 1 RS-232 on a 3-pin terminal block, 1 KVM on a USB type-B connector, 2 USB type-A connectors for mouse and keyboard |  |
|-----------------------------------------------------|----------------------------------------------------------------------------------------------------|--|
| OPERATING TEMPERATURE:                              | 0° to +40°C (32° to 104°F)                                                                                          |  |
| STORAGE TEMPERATURE:                                | -40° to +70°C (-40° to 158°F)                                                                                       |  |
| HUMIDITY:                                           | 10% to 90%, RHL non-condensing                                                                                      |  |
| POWER CONSUMPTION:                                  | 12V DC, 110mA max.                                                                                                  |  |
| DIMENSIONS:                                         | 12cm x 7.15cm x 2.44cm (4.7" x 2.8" x 1.0") W, D, H                                                                 |  |
| WEIGHT:                                             | 0.14kg (0.3lbs) approx.                                                                                             |  |
| SHIPPING DIMENSIONS:                                | 15.7cm x 12cm x 8.7cm (6.2" x 4.7" x 3.4") W, D, H.                                                                 |  |
| SHIPPING WEIGHT:                                    | 0.55kg (1.21lbs) approx.                                                                                            |  |
| INCLUDED ACCESSORIES:                               | Power supply                                                                                                    |  |
| OPTIONS:                                            | RK-3T rack adapter                                                                                                  |  |
| Specifications are subject to change without notice |                                                                                                    |  |

For the most updated specifications, go to our Web site at <u>www.kramerav.com</u>

### LIMITED WARRANTY

The warranty obligations of Kramer Electronics for this product are limited to the terms set forth below:

### What is Covered

This limited warranty covers defects in materials and workmanship in this product.

### What is Not Covered

This limited warranty does not cover any damage, deterioration or malfunction resulting from any alteration, modification, improper or unreasonable use or maintenance, misuse, abuse, accident, neglect, exposure to excess moisture, fire, improper packing and shipping (such claims must be presented to the carrier), lightning, power surges, or other acts of nature. This limited warranty does not cover any damage, deterioration or malfunction resulting from the installation or removal of this product from any installation, any unauthorized tampering with this product, any repairs attempted by anyone unauthorized by Kramer Electronics to make such repairs, or any other cause which does not relate directly to a defect in materials and/or workmanship of this product. This limited warranty does not cover cartons, equipment enclosures, cables or accessories used in conjunction with this product.

Without limiting any other exclusion herein, Kramer Electronics does not warrant that the product covered hereby, including, without limitation, the technology and/or integrated circuit(s) included in the product, will not become obsolete or that such items are or will remain compatible with any other product or technology with which the product may be used.

### How Long Does this Coverage Last

Seven years as of this printing; please check our Web site for the most current and accurate warranty information. Who is Covered

Only the original purchaser of this product is covered under this limited warranty. This limited warranty is not transferable to subsequent purchasers or owners of this product.

### What Kramer Electronics will do

Kramer Electronics will, at its sole option, provide one of the following three remedies to whatever extent it shall deem necessary to satisfy a proper claim under this limited warranty:

- Elect to repair or facilitate the repair of any defective parts within a reasonable period of time, free of any charge for the necessary parts and labor to complete the repair and restore this product to its proper operating condition. Kramer Electronics will also pay the shipping costs necessary to return this product once the repair is complete.
- 2. Replace this product with a direct replacement or with a similar product deemed by Kramer Electronics to perform substantially the same function as the original product.
- 3. Issue a refund of the original purchase price less depreciation to be determined based on the age of the product at the time remedy is sought under this limited warranty

### What Kramer Electronics will not do Under This Limited Warranty

If this product is returned to Kramer Electronics or the authorized dealer from which it was purchased or any other party authorized to repair Kramer Electronics products, this product must be insured during shipment, with the insurance and shipping charges prepaid by you. If this product is returned uninsured, you assume all risks of loss or damage during shipment. Kramer Electronics will not be responsible for any costs related to the removal or re-installation of this product from or into any installation. Kramer Electronics will not be responsible for any costs related to any setting up this product, any adjustment of user controls or any programming required for a specific installation of this product.

### How to Obtain a Remedy under this Limited Warranty

To obtain a remedy under this limited warranty, you must contact either the authorized Kramer Electronics reseller from whom you purchased this product or the Kramer Electronics office nearest you. For a list of authorized Kramer Electronics resellers and/or Kramer Electronics authorized service providers, please visit our web site at www.kramerelectronics.com or contact the Kramer Electronics office nearest you.

In order to pursue any remedy under this limited warranty, you must possess an original, dated receipt as proof of purchase from an authorized Kramer Electronics reseller. If this product is returned under this limited warranty, a return authorization number, obtained from Kramer Electronics, will be required. You may also be directed to an authorized reseller or a person authorized by Kramer Electronics to repair the product.

If it is decided that this product should be returned directly to Kramer Electronics, this product should be properly packed, preferably in the original carton, for shipping. Cartons not bearing a return authorization number will be refused.

### Limitation on Liability

THE MAXIMUM LIABILITY OF KRAMER ELECTRONICS UNDER THIS LIMITED WARRANTY SHALL NOT EXCEED THE ACTUAL PURCHASE PRICE PAID FOR THE PRODUCT. TO THE MAXIMUM EXTENT PERMITTED BY LAW, KRAMER ELECTRONICS IS NOT RESPONSIBLE FOR DIRECT, SPECIAL, INCIDENTAL OR CONSEQUENTIAL DAMAGES RESULTING FROM ANY BREACH OF WARRANTY OR CONDITION, OR UNDER ANY OTHER LEGAL THEORY. Some countries, districts or states do not allow the exclusion or limitation of relief, special, incidental, consequential or indirect damages, or the limitation of liability to specified amounts, so the above limitations or exclusions may not apply to you.

### Exclusive Remedy

TO THE MAXIMUM EXTENT PERMITTED BY LAW. THIS LIMITED WARRANTY AND THE REMEDIES SET FORTH ABOVE ARE EXCLUSIVE AND IN LIEU OF ALL OTHER WARRANTIES, REMEDIES AND CONDITIONS, WHETHER ORAL OR WRITTEN, EXPRESS OR IMPLIED. TO THE MAXIMUM EXTENT PERMITTED BY LAW, KRAMER ELECTRONICS SPECIFICALLY DISCLAIMS ANY AND ALL IMPLIED WARRANTIES, INCLUDING, WITHOUT LIMITATION, WARRANTIES OF MERCHANTABILITY AND FITNESS FOR A PARTICULAR PURPOSE. IF KRAMER ELECTRONICS CANNOT LAWFULLY DISCLAIM OR EXCLUDE IMPLIED WARRANTIES UNDER APPLICABLE LAW. THEN ALL IMPLIED WARRANTIES COVERING THIS PRODUCT, INCLUDING WARRANTIES OF MERCHANTABILITY AND FITNESS FOR A PARTICULAR PURPOSE, SHALL APPLY TO THIS PRODUCT AS PROVIDED UNDER APPICABLE LAW.

IF ANY PRODUCT TO WHICH THIS LIMITED WARRANTY APPLIES IS A "CONSUMER PRODUCT" UNDER THE MAGNUSON-MOSS WARRANTY ACT (15 U.S.C.A. §2301, ET SEQ.) OR OTHER APPICABLE LAW, THE FOREGOING DISCLAIMER OF IMPLIED WARRANTIES SHALL NOT APPLY TO YOU, AND ALL IMPLIED WARRANTIES ON THIS PRODUCT. INCLUDING WARRANTIES OF MERCHANTABILITY AND FITNESS FOR THE PARTICULAR PURPOSE, SHALL APPLY AS PROVIDED UNDER APPLICABLE LAW.

### Other Conditions

This limited warranty gives you specific legal rights, and you may have other rights which vary from country to country or state to state

This limited warranty is void if (i) the label bearing the serial number of this product has been removed or defaced, (ii) the product is not distributed by Kramer Electronics or (iii) this product is not purchased from an authorized Kramer Electronics reseller. If you are unsure whether a reseller is an authorized Kramer Electronics reseller, please visit our Web site at www.kramerelectronics.com or contact a Kramer Electronics office from the list at the end of this document.

Your rights under this limited warranty are not diminished if you do not complete and return the product registration form or complete and submit the online product registration form. Kramer Electronics thanks you for purchasing a Kramer Electronics

product. We hope it will give you years of satisfaction.

# KRAMER

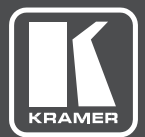

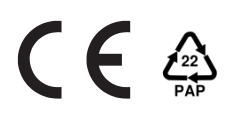

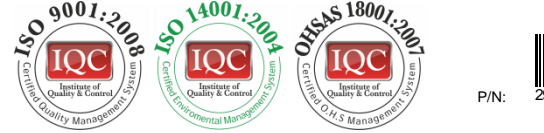

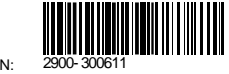

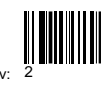

## SAFETY WARNING

Disconnect the unit from the power supply before opening and servicing

For the latest information on our products and a list of Kramer distributors, visit our Web site to find updates to this user manual.

We welcome your questions, comments, and feedback.

www.kramerAV.com info@kramerel.com